予約の取り方

1. ホーム画面に表示させた アイコンを押す

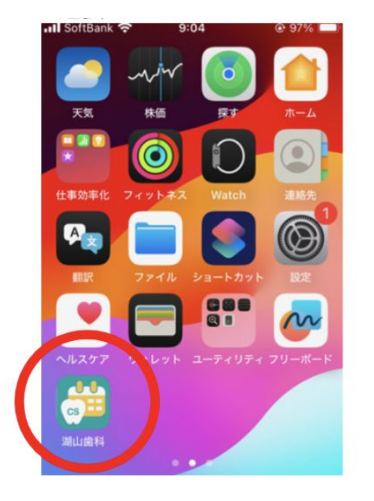

2. 来院診療予約を押す

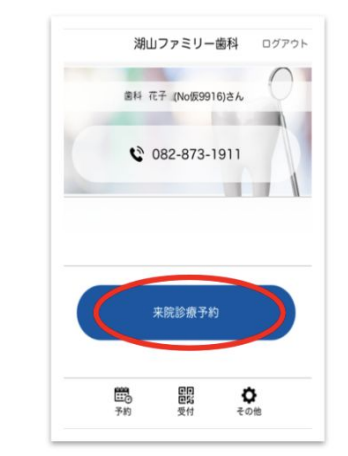

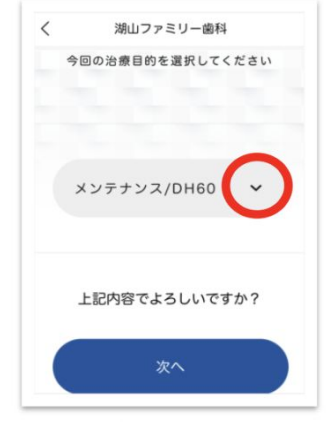

3. Vマークを押しメンテナンス を

選択、次へを押す

湖山ファミリー歯科

7. 仮予約が完了すると、

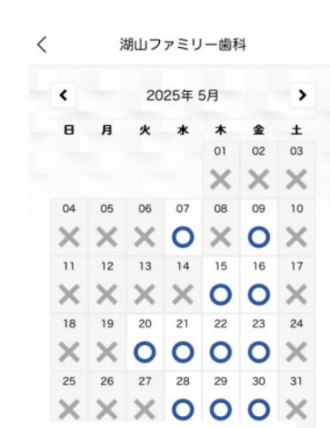

4. 〇がついている

日にちを選択

5. 〇がついている 時間を選択

| <     | 湖山ファミリー歯科       |   |
|-------|-----------------|---|
| <     | 2025年 5月30日 (金) | > |
| 09:00 | ×               |   |
| 09:30 | 0               |   |
| 10:00 | 0               |   |
| 10:30 | 0               |   |
| 11:00 | 0               |   |
| 11:30 | 0               |   |
| 12:00 | 0               |   |
| 12:30 | ×               |   |

| 予約内容を確認してください         S正する場合は左上の「<」アイコンより<br>法当ページまでお戻りください         「業者名」       面相 花子 さん         「沙村日時」       2025.05.30 (金) 12:00         「診療券番号」       9490         「治療目的」       メンテナンス/DH60         「診療種別」       来院診療 | < | 湖山     | ファミリー歯科              |
|----------------------------------------------------------------------------------------------------|---|--------|----------------------|
| 町正する場合は左上の「く」アイコンより                                                                                                    |   | 予約内容   | を確認してください            |
| IT正する場合は左上の「<) アイコンより<br>放当ページまでお戻りください<br>[患者名] 歯科 花子 さん<br>[予約日時] 2025.05.30 (金) 12:00<br>[診察券番号] 9490<br>[治療目的] メンテナンス/DH60<br>[診療種別] 来院診療<br>予約を完了する                                                                 |   |        |                      |
| 該当ページまでお戻りください         【患者名】       歯科 花子 さん         【予約日時]       2025.05.30 (金) 12:00         【診察寿香号]       9490         【治療目的]       メンテナンス/DH60         【診療種別]       来院診療                                              |   | 訂正する場合 | は左上の「 < 」アイコンより      |
| [患者名] 歯科 花子 さん<br>[予約日時] 2025.05.30 (金) 12:00<br>[診察券番号] 9490<br>[治療目的] メンテナンス/DH60<br>[診療種別] 来院診療<br>予約を完了する                                                                                                    |   | 該当ペー   | ジまでお戻りください           |
| <ul> <li>[予約日時] 2025.05.30 (金) 12:00</li> <li>[診察券番号] 9490</li> <li>[治療目的] メンテナンス/DH60</li> <li>[診療種別] 米院診療</li> </ul>                                                                                                   | [ | 患者名 ]  | 歯科 花子 さん             |
| <ul> <li>[診察券番号] 9490</li> <li>[治療目的] メンテナンス/DH60</li> <li>[診療種別] 来院診療</li> <li>予約を完了する</li> </ul>                                                                                                    | [ | 予約日時]  | 2025.05.30 (金) 12:00 |
| <ul> <li>[治療目的] メンテナンス/DH60</li> <li>[診療種別] 未院診療</li> <li>予約を完了する</li> </ul>                                                                                                    | [ | 診察券番号] | 9490                 |
| <ul> <li>[診療種別] 未院診療</li> <li>予約を完了する</li> </ul>                                                                                                    | [ | 治療目的 ] | メンテナンス/DH60          |
| 予約を完了する                                                                                                    | [ | 診療種別]  | 来院診療                 |
|                                                                                                    |   | Ť      | 的を完了する               |

6. 予約内容を確認して、予

約完了を押す

## メールが届く

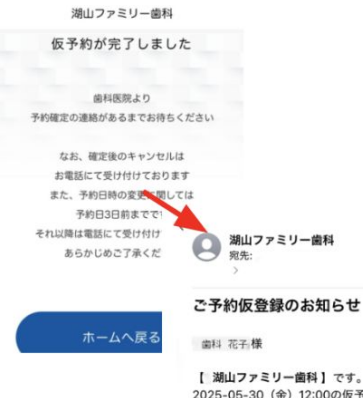

[ 湖山ファミリー歯科] です。 2025-05-30 (金) 12:00の仮予約が登 録されました。

まだご予約は確定されておりません。 ご予約確定までしばらくお待ちくださ 610

8. ご予約確定メールが 来たら予約完了

湖山ファミリー歯科 宛先:

ご予約確定のお知らせ

歯科 花子様

【湖山ファミリー歯科】です。 2025-05-30 (金) 12:00のご予約が確 定しました。

ご来院をお待ちしております。

予約日時は変更できますが、 キャンセルや内容の変更は電話 にてお願い致します。